# Note for using shared printers in Windows NT 4.0

If you are using a shared printer in Windows NT 4.0, it is important that you follow the instructions below carefully, especially "Accessing the printer through a network," which describes how to install the printer driver on NT 4.0 clients. If you do not follow these instructions, you may not be able to properly install or use the printer driver.

First, you need to set up the printer as a shared printer on the computer to which the printer is connected. Then, you must specify the network path to the printer from each computer that will use it, and install the printer software on those computers.

## Setting up your printer as a shared printer

Follow these steps to share a printer that is connected directly to your computer with others on a network.

- 1. Click Start, point to Settings, and click Printers.
- 2. Select your printer, then click Sharing on the File menu.
- 3. Click Shared and enter the Share Name.

| Printer settings Optio<br>General Ports        | onal Settings    | Fon<br>ng              | Substitution                                                                                                    | Utility<br>Security |
|------------------------------------------------|------------------|------------------------|----------------------------------------------------------------------------------------------------|---------------------|
| EPSON EPL-C82                                  | 00 Advanced      |                        |                                                                                                    |                     |
| Print to the following port(s<br>checked port. | ). Documents     | will print             | to the first fre                                                                                                    | e                   |
| Port                                           | I                | Descriptio             | on                                                                                                    | Printer 🔺           |
| COM1:                                          | 1                | Local Po               | rt                                                                                                    |                     |
|                                                |                  | Local Po               | t                                                                                                    |                     |
|                                                |                  | Local Poi              | rt<br>                                                                                                    |                     |
|                                                |                  | Local Poi<br>Local Poi |                                                                                                    |                     |
| ✓ WComputerName\Sb                             | areName          | Local Poi              | t de la companya de la companya de |                     |
|                                                |                  | 200011 01              |                                                                                                    | •                   |
| •                                              |                  |                        |                                                                                                    | •                   |
|                                                |                  |                        |                                                                                                    |                     |
| Add Port                                       | <u>D</u> elete P | ort                    | <u>C</u> onfig                                                                                                    | ure Port            |
| Enable bidirectional su                        | pport            |                        |                                                                                                    |                     |
| Enable printer pooling                         |                  |                        |                                                                                                    |                     |
| _ / / / / /                                    |                  |                        |                                                                                                    |                     |
|                                                |                  |                        |                                                                                                    |                     |
|                                                | OK               |                        | Cancel                                                                                                    | Help                |

### 4. Click OK.

#### Note:

Do not choose any drivers from the Alternate Drivers list.

## Accessing the printer through a network

To access your printer from another computer on the network, follow these steps.

#### Note:

Your printer must be set up as a shared resource on the computer to which it is directly connected before you can access it from another computer.

- 1. Install the printer driver to the client computer from the software CD-ROM.
- 2. Open the Printer folder from the Control Panel, then open the Properties for your printer.

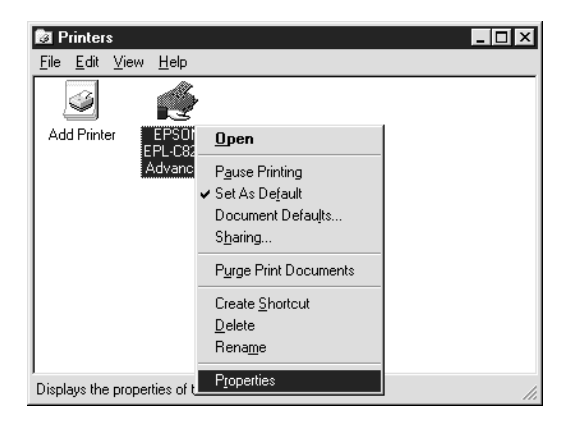

3. Click the Ports tab, then click Add Port.

| Printer settings C<br>General Ports                                                                                               | Dptional Settings                                                                | Font Substitution U     | ility  <br>urity |  |
|----------------------------------------------------------------------------------------------------|----------------------------------------------------------------------------------|-------------------------|------------------|--|
| EPSON EPL-                                                                                                    | C8200 Advanced                                                                   | print to the first free |                  |  |
| Port                                                                                                    | Description                                                                      | Printer                 |                  |  |
| <ul> <li>✓ LPT1:</li> <li>□ LPT2:</li> <li>□ LPT3:</li> <li>□ COM1:</li> <li>□ COM2:</li> <li>□ COM3:</li> <li>□ COM4:</li> </ul> | Local Port<br>Local Port<br>Local Port<br>Local Port<br>Local Port<br>Local Port | EPSON EPL-C820          | T                |  |
| Add Port     Delete Port     Configure Port       Enable bidirectional support     Enable printer pooling                         |                                                                                  |                         |                  |  |
|                                                                                                    | ОК                                                                               | Cancel He               | elp              |  |

4. The following dialog appears. Select Local Port, then click New Port.

| Printer Ports                                                                                                    |                  | ? ×        |
|----------------------------------------------------------------------------------------------------|------------------|------------|
| Available Printer Ports:<br>Digital Network Port<br>DLC Network Port<br>TCP/IP Network Port<br>Local Port<br>LPR Port |                  |            |
|                                                                                                    | <u>N</u>         | ew Monitor |
|                                                                                                    | New <u>P</u> ort | Close      |

5. The following dialog appears. In the text box, type the following information:

\\name of computer that is connected to the printer\name of the shared printer

Then click OK.

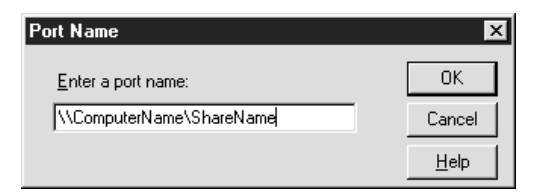

6. In the Printer Ports dialog box, click Close to return to the Ports menu.

| Printer Ports                                                                                                    |          | ? ×                 |
|----------------------------------------------------------------------------------------------------|----------|---------------------|
| Available Printer Ports:<br>Digital Network Port<br>DLC Network Port<br>TCP/IP Network Port<br>Local Port<br>LPR Port |          |                     |
|                                                                                                    |          | <u>N</u> ew Monitor |
|                                                                                                    | New Port | . Close             |

7. On the Ports menu, make sure that the new port is added and the check box is selected. Click OK to close the printer driver.

| Printer settings   Optional So<br>General Ports   S                                              | ettings   Font Sut<br>cheduling   Sha                                                           | ostitution Utility  <br>aring Security |
|--------------------------------------------------------------------------------------------------|-------------------------------------------------------------------------------------------------|----------------------------------------|
| EPSON EPL-C8200 Ad<br>Print to the following port(s). Door<br>checked port.                      | vanced<br>uments will print to th                                                               | e first free                           |
| Port           COM1:           COM2:           COM3:           COM4:           FILE:           ✓ | Description<br>Local Port<br>Local Port<br>Local Port<br>Local Port<br>Local Port<br>Local Port | Printer A                              |
| Add Port                                                                                         | Lelete Port                                                                                     | <u>C</u> onfigure Port                 |
|                                                                                                  | OK Can                                                                                          | cel Help                               |